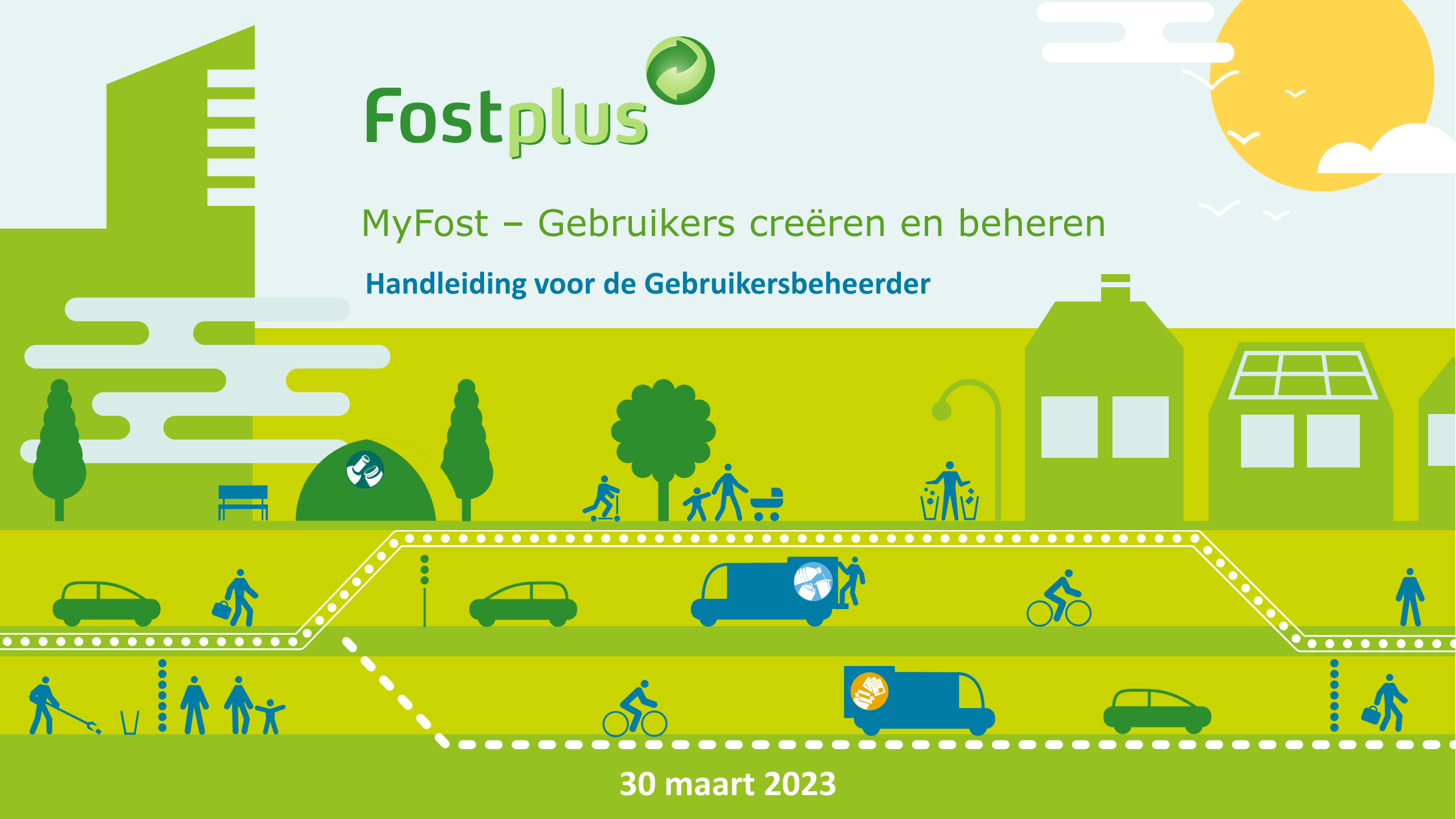

# GEBRUIKERS CREEREN EN BEHEREN (1)

| <ul> <li>MyFost - x +</li> <li>← → C</li></ul>                                  | ard<br>All                                                           | ←                                                                                                    | Inloggen op MyFost.<br>Via deze tab gaat u<br>naar de pagina om<br>gebruikers te creëren<br>of te beheren. |
|---------------------------------------------------------------------------------|----------------------------------------------------------------------|----------------------------------------------------------------------------------------------------|----------------------------------------------------------------------------------------------------|
| Fostplus MyFost          Startpagina         Verrijking         Te verrijken: 0 | <b>Tarieven en Prijzen</b><br>Prijzen partner                        | Instellingen Gebruikers Help & FAQ<br>Financiële informatie<br>Te factureren aan Fost Plus<br>Facturen van Fost Plus |                                                                                                    |
| API<br>MyFost API Explorer                                                      | Nieuws<br>MyFost API - oktober 2017 13.11.2017<br>Fost Plus - MyFost | Rapporten                                                                                                    |                                                                                                    |

## GEBRUIKERS CREEREN EN BEHEREN (2)

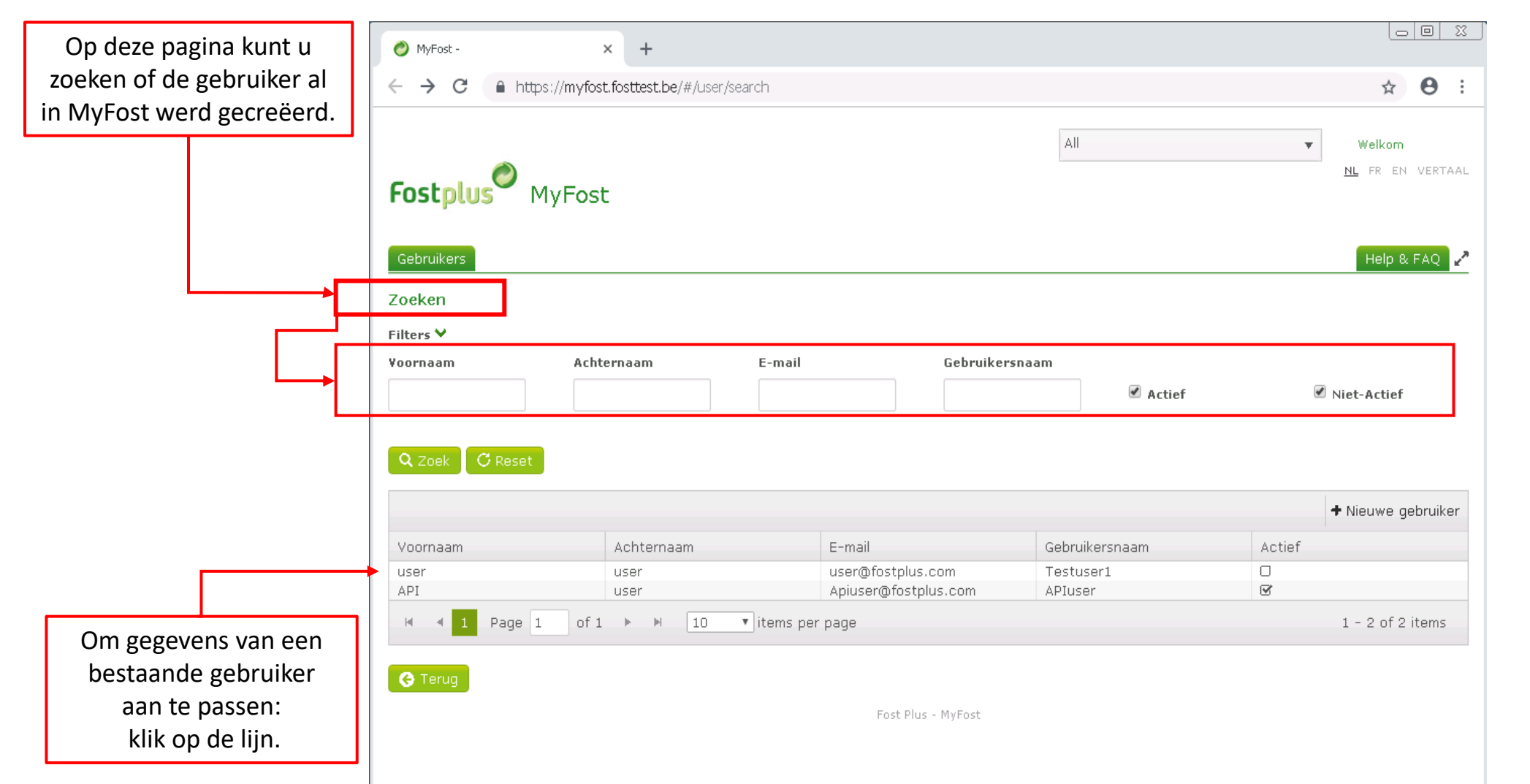

Actief = de gebruiker werd gecreëerd en heeft zijn MyFost account geactiveerd.

Niet-actief = de gebruiker werd gecreëerd maar heeft zijn MyFost account nog niet geactiveerd

# NIEUWE GEBRUIKER CREEREN

| 🥏 MyFost -               | × +                                |                                      |                     |                                        | Klik hier om een |
|--------------------------|------------------------------------|--------------------------------------|---------------------|----------------------------------------|------------------|
| ← → C 🔒 https:           | //myfost.fosttest.be/#/user/search | 1                                    |                     | ☆ 😝 :                                  | nieuwe gebruiker |
| Fostplus <sup>©</sup> My | /Fost                              |                                      | All                 | ▼<br>Welkom<br><u>NL</u> FR EN VERTAAL | te creëren.      |
| Startpagina Gebruike     | rs                                 |                                      |                     | Help & FAQ 🥜                           |                  |
| Zoeken                   |                                    |                                      |                     |                                        |                  |
| Filters 🕻                |                                    |                                      |                     |                                        |                  |
| Q Zoek C Reset           |                                    |                                      |                     |                                        |                  |
|                          |                                    |                                      |                     | + Nieuwe gebruiker                     |                  |
| Voornaam                 | Achternaam                         | E-mail                               | Gebruikersnaam      | Actief                                 |                  |
| user<br>API              | user<br>user                       | user@fostplus.be<br>user@fostplus.be | TestUser<br>APIuser |                                        |                  |
| M 🔺 1 Page 1             | of 1 🕨 🕨 10 🔻 it                   | ems per page                         |                     | 1 - 2 of 2 items                       |                  |
| G Terug                  |                                    | Fost Plus - MyFost                   |                     |                                        |                  |
|                          |                                    |                                      |                     |                                        |                  |
|                          |                                    |                                      |                     |                                        |                  |
|                          |                                    |                                      |                     |                                        |                  |
|                          |                                    |                                      |                     |                                        |                  |
|                          |                                    |                                      |                     |                                        |                  |
|                          |                                    |                                      |                     |                                        |                  |
|                          |                                    |                                      |                     |                                        |                  |

### GEGEVENS VAN DE GEBRUIKER INVOEREN

| Voer hier de<br>gegevens van de<br>nieuwe gebruiker in<br>en ga naar de<br>volgende stap. | Fostplus <sup>©</sup> MyFost<br>Startpagina Gebruikers       | t                                                | Test offe                         | rte All                 | •                         | Test Offerte L   <u>Atmeiden</u> *<br>NL FR EN<br>Help & FAQ |
|-------------------------------------------------------------------------------------------|--------------------------------------------------------------|--------------------------------------------------|-----------------------------------|-------------------------|---------------------------|--------------------------------------------------------------|
|                                                                                           | Nieuwe MyFost gebruiker a<br>Via deze wizard kan u een nieuw | ı <b>anmaken</b><br>ve gebruiker aanmaken voor M | yFost. U kan de gegevens nadien n | og aanpassen in MyFost. |                           |                                                              |
|                                                                                           | Stap 1 / 5 Invullen algeme                                   | ne gegevens                                      |                                   |                         |                           |                                                              |
|                                                                                           | Gebruikersnaam                                               |                                                  |                                   |                         | Check of de gebruikersnaa | am reeds bestaat.                                            |
|                                                                                           | E-mail                                                       |                                                  | Voornaam                          |                         | Achternaam                |                                                              |
|                                                                                           | Aanhef                                                       | •                                                | Taal                              | •                       |                           |                                                              |
|                                                                                           | Annuleer 😔 Volgende stap                                     |                                                  |                                   |                         |                           |                                                              |

Fost Plus - MyFost

### NIEUWE GEBRUIKER MET 1 OF MEERDERE SITES LINKEN

| Voeg hier de site(s) |
|----------------------|
| toe waartoe de       |
| gebruiker toegang    |
| moet hebben.         |
| Minstens 1 partner   |
| is verplicht.        |
| Ga naar de           |
| volgende stap        |
|                      |

### Nieuwe MyFost gebruiker aanmaken

Via deze wizard kan u een nieuwe gebruiker aanmaken voor MyFost. U kan de gegevens nadien nog aanpassen in MyFost.

| Partner / Lid | Туре    | Toegang |
|---------------|---------|---------|
| Test Offerte  | Partner |         |
| Offre Test    | Partner |         |

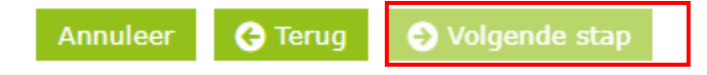

Fost Plus - MyFost

## NIEUWE GEBRUIKER RECHTEN TOEKENNEN VOOR SITE(S)

#### Nieuwe MyFost gebruiker aanmaken

Via deze wizard kan u een nieuwe gebruiker aanmaken voor MyFost. U kan de gegevens nadien nog aanpassen in MyFost.

#### Stap 3 / 5 Geef aan welke rechten de gebruiker heeft per partner / lid

Duidt per partner of lid aan wat de rechten zijn, klik op het pijltje om de lijst met rechten aan te passen.

| Test Offerte 🕽 |             |
|----------------|-------------|
| Offre Test 💙   |             |
| Rechten        |             |
| Levering       | Lezen       |
| Levering       | Schrijven   |
| Gebruiker      | Lezen       |
| Gebruiker      | Schrijven   |
| Levering       | □ Valideren |
| Financieel     | Lezen       |
| Financieel     | □ Valideren |
| Financieel     | Schrijven   |
| Recycle! CMS   | Lezen       |
| Recycle! CMS   | Schrijven   |
| Webshop        | Lezen       |

Annuleer G Terug OVolgende stap

Klik op het pijltje naast de site en ken de gebruiker de gewenste lees-, schrijf-, en/of valideerrechten toe. Doe dit voor alle sites waartoe toegang gegeven werd.

## **NIEUWE GEBRUIKER TOEGANG TOT APPLICATIES**

| Als er exti<br>applicatie ro<br>toegekend ku<br>worden dan ka<br>in stap 4 | ra<br>ollen<br>innen<br>an dat |                                                       |                                                           |                               |                        |         |
|----------------------------------------------------------------------------|--------------------------------|-------------------------------------------------------|-----------------------------------------------------------|-------------------------------|------------------------|---------|
| Deze rollen ge<br>voor alle organ<br>binnen de Gr                          | elden<br>nisaties<br>roep.     | <b>Nieuwe MyFost gebr</b><br>Via deze wizard kan u ee | <b>uiker aanmaken</b><br>en nieuwe gebruiker aanmaken voo | r MvFost. U kan de gegevens n | adien nog aanpassen in | MvFost. |
|                                                                            |                                | Stap 4 / 5 Applicatie                                 | rol toewijzen                                             |                               |                        | ,       |
|                                                                            |                                | Applicatie rol                                        | Beschrijving                                              | <b>Toewijzen</b>              |                        |         |
|                                                                            |                                | Toegang portaal<br>offerteaanvragen                   | Toegang tot het portaal offerteaanvragen                  |                               |                        |         |
|                                                                            |                                |                                                       |                                                           |                               |                        |         |

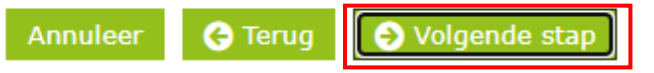

## NIEUWE GEBRUIKER ACTIVATIEMAIL

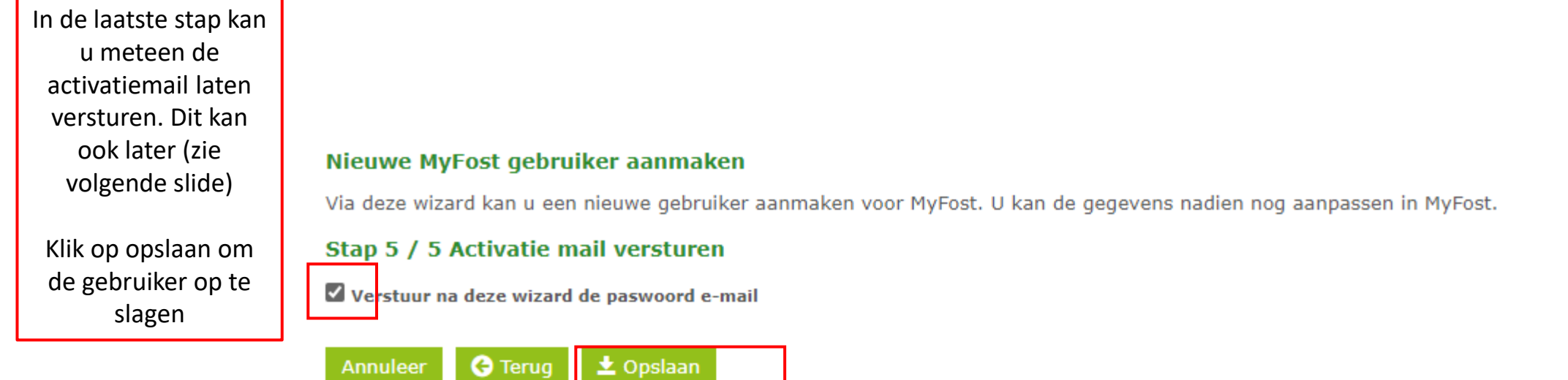

Fost Plus - MyFost

## GEBRUIKER ACTIVATIEMAIL VERZENDEN

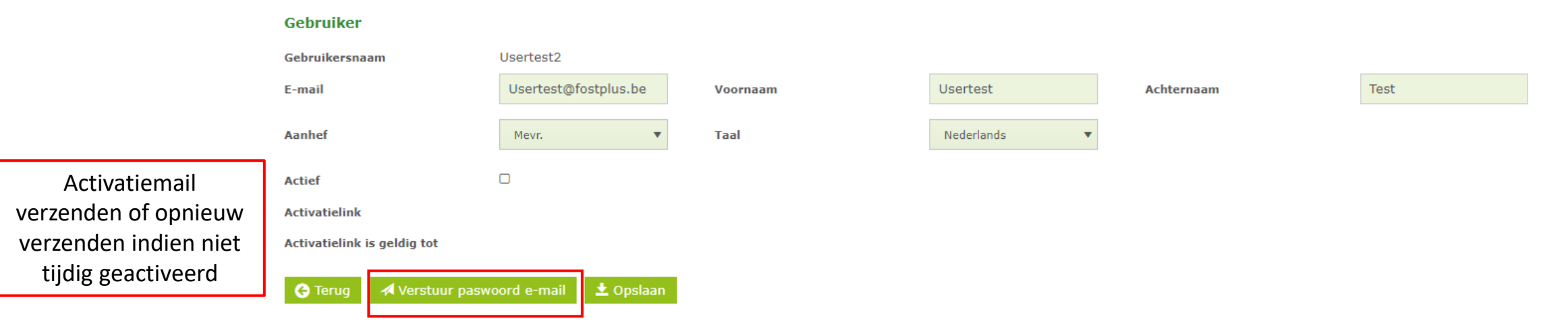

### **Toegang tot**

Geef hieronder eerst op tot welke gegevens de gebruiker toegang moet hebben. Dan kan je, per toegevoegde partner/lid, de rollen beheren. Doe dit voor alle toegevoegde partners/leden. Klik dan op 'Verstuur paswoord e-mail'. De gebruiker ontvangt dan een e-mail met een activatielink. De toegangen en de rechten kunnen later nog aangepast worden indien gewenst.

### BESTAANDE GEBRUIKER BEHEREN

|                                                                | Gebruiker                                                                  |                                                              |                                                                     |                                                                  |                                                                                  |                                                                                                    |                   |
|----------------------------------------------------------------|----------------------------------------------------------------------------|--------------------------------------------------------------|---------------------------------------------------------------------|------------------------------------------------------------------|----------------------------------------------------------------------------------|----------------------------------------------------------------------------------------------------|-------------------|
|                                                                | Gebruikersnaam                                                             | OPRuser                                                      |                                                                     |                                                                  |                                                                                  |                                                                                                    |                   |
|                                                                | E-mail                                                                     | partners@fostplus.be                                         | Voornaam                                                            | OPR                                                              | Achternaam                                                                       | User                                                                                                    |                   |
|                                                                | Aanhef                                                                     | Dhr. 🔻                                                       | Taal                                                                | Engels 🔻                                                         |                                                                                  |                                                                                                    |                   |
|                                                                | Actief                                                                     |                                                              |                                                                     |                                                                  |                                                                                  |                                                                                                    |                   |
|                                                                | Geactiveerd op                                                             | 06.04.2023 08:21                                             |                                                                     |                                                                  |                                                                                  |                                                                                                    |                   |
|                                                                | 🕒 Terug 🛨 Opsiaan 🛛 🗙                                                      | Deactiveren<br>Gebruiker inactiv                             | veren                                                               |                                                                  |                                                                                  |                                                                                                    |                   |
|                                                                | Toegang tot                                                                |                                                              |                                                                     |                                                                  |                                                                                  |                                                                                                    |                   |
| Rechter per site<br>beheren. Minstens 1<br>partner is nodig om | • Geef hieronder eerst op to<br>partners/leden. Klik dan op 'V<br>gewenst. | ot welke gegevens de gebruik<br>erstuur paswoord e-mail'. De | er toegang moet hebben. Dan kan<br>gebruiker ontvangt dan een e-mai | je, per toegevoegde partner/l<br>I met een activatielink. De toe | id, de rollen beheren. Doe dit voor alle<br>gangen en de rechten kunnen later no | a toegevoegde<br>og aangepast worden indien                                                                     |                   |
| correct toegang te<br>hebben.                                  | Partner / Lid                                                              |                                                              | Тур                                                                 | e                                                                |                                                                                  |                                                                                                    |                   |
|                                                                | Fost Plus (Move2A, Special case                                            | <u>s,)</u>                                                   | Par                                                                 | tner                                                             |                                                                                  |                                                                                                    |                   |
|                                                                |                                                                            |                                                              |                                                                     |                                                                  |                                                                                  |                                                                                                    | Toegangen beheren |
|                                                                | Applicatie rollen                                                          |                                                              |                                                                     |                                                                  |                                                                                  |                                                                                                    |                   |
|                                                                | Naam                                                                       |                                                              | Bes                                                                 | schrijving                                                       |                                                                                  | +                                                                                                    |                   |
|                                                                | MyFost partner of lid                                                      |                                                              | Му                                                                  | Fost portaal voor partners en                                    | leden                                                                            |                                                                                                    |                   |
|                                                                | Toegang portaal offerteaanvrage                                            | en                                                           | Τοε                                                                 | egang tot het portaal offerteaa                                  | anvragen                                                                         | the second second second second second second second second second second second second second second second se |                   |

Nog vragen ?

Contacteer ons via <u>partners@fostplus.be</u>